## แนวทางการจ่ายเงินให้นักเรียนกลุ่มเดิม (ต่อเนื่อง) และการกรอกใบสำคัญเงินอุดหนุน (นร 06) 1/2563

กลุ่มส่งเสริมการจัดการศึกษา สำนักงานเขตพื้นที่การศึกษาประถมศึกษาขอนแก่น เขต 1

\*\*\*\*\*

## ปฏิทินที่เกี่ยวข้องหรือต่อเนื่องตามที่ กสศ. กำหนด

### <u>กลุ่มเก่า</u>

- >>การกรอกใบสำคัญเงินอุดหนุน (นร 06) 1/2563 **ตั้งแต่วันนี้ ถึงวันที่ 24 กันยายน 2563** \*สพป.ขอนแก่น เขต 1 ขอความร่วมมือดำเนินการให้เสร็จก่อนกำหนดภายใน 22 กันยายน 2563
- >> คืนเงินค่าครองชีพ กรณีนักเรียนไม่มีตัวตน ย้าย ลาออก หรือเสียชีวิต **ตั้งแต่วันนี้ ถึงวันที่ 30** กันยายน 2563 ผ่านระบบคัดกรองฯ รูปแบบ Bill Payment เท่านั้น

# <u>กลุ่มใหม่</u>

>>ตรวจสอบสถานการณ์โอนเงินกลุ่มใหม่ + จ่ายเงินให้นักเรียน + การกรอกใบสำคัญเงินอุดหนุน (นร.06) 1/2563 **ระหว่างวันที่ 28 กันยายน - 27 ตุลาคม 2563** 

\*สพป.ขอนแก่น เขต 1 ขอความร่วมมือดำเนินการให้เสร็จก่อนกำหนดภายใน 26 ตุลาคม 2563

- >> คืนเงินค่าครองชีพ กรณีนักเรียนไม่มีตัวตน ย้าย ลาออก หรือเสียชีวิต **ระหว่างวันที่ 28 กันยายน**
- **31 ตุลาคม 2563** ผ่านระบบคัดกรองฯ รูปแบบ Bill Payment เท่านั้น

#### \*\*\*\*\*

<u>ขั้นตอนการจ่ายเงินให้นักเรียนกลุ่มเดิม (ต่อเนื่อง) และการกรอกใบสำคัญเงินอุดหนุน (นร 06) 1/2563</u>

- 1. เข้าระบบคัดกรองฯ ด้วย User คุณครู มี 2 วิธี
  - 1.1 เข้าด้วย User คุณครูโดยตรง หรือ
  - 1.2 เข้าด้วย User ของ admin โรงเรียนแล้วเปลี่ยนบทบาทจาก "admin โรงเรียน" เป็น "ครู" ดังภาพ

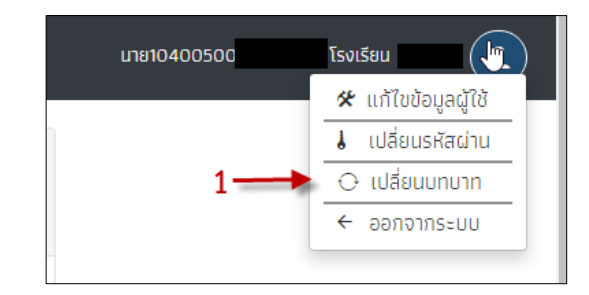

| เปลี่ยนบทบาทการทำ | เงาน                                                                      | ×    |
|-------------------|---------------------------------------------------------------------------|------|
| เลือกบทบาท        | <ul> <li>∩ ครู &lt; 2</li> <li>         ■ admin โรงเรียน      </li> </ul> |      |
|                   |                                                                           | ตกลง |

2. เลือกเมนู "คัดกรองนักเรียนยากจน" ดังภาพ

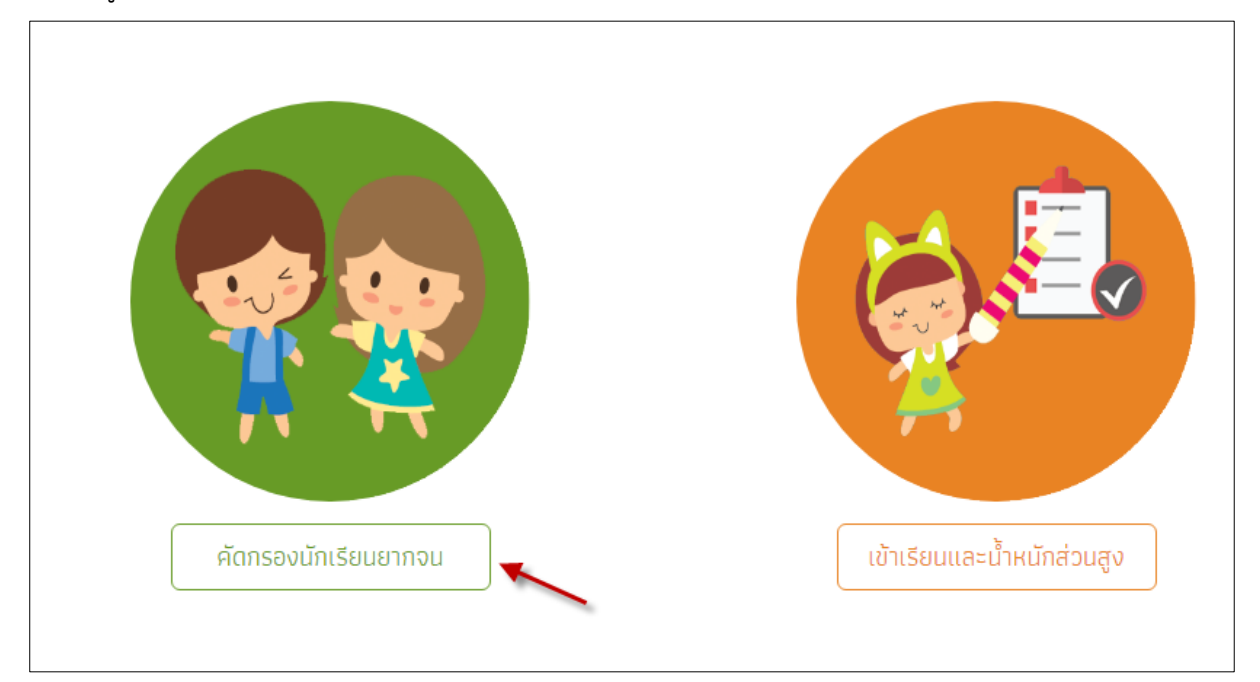

 3. เลือกตามลำดับภาพ 1,2,3,4 และ 5 แล้วพิมพ์ แบบ นร 08 (หนังสือแจ้งผลการรับเงินอุดหนุนเสมอภาค) เพื่อแจ้งผู้ปกครองหรือผู้ได้รับมอบอำนาจมารับเงินที่โรงเรียน ดังภาพ

| หน้าหลัก ทะเบียนนักเรียน        | นร.กลุ่มเก่า -                          | อร์มนักเรียนยากจน 🗸                                   | รายงาน 🗸 2      |              | **ใช้ User ครู       |
|---------------------------------|-----------------------------------------|-------------------------------------------------------|-----------------|--------------|----------------------|
| มสำคัญรับเงินอุดหนุน (นร.       | 06) ปี 2563 ภาคเรียนที่ 1 <sup>ใน</sup> | สาคญรับเงินอุดหนุม(มร.00<br>สำคัญรับเงินอุดหนุม(มร.00 | 5) 2/2562       |              | 🖨 พิมพ์ นร.08 ทั้งหม |
| ประถมศึกษาปีที่ 3 🧹             |                                         |                                                       |                 | • ห้อง       | 5                    |
| <mark>เลขประจำตัวประชาชน</mark> | ชื่อ-นามสกุล                            | ห้องเรียน                                             | สถานะ           | ทำข้อมูล     | พิมพ์เอกสาร          |
| 1/                              | ເດົົກ                                   | U.3/1                                                 | ยังไม่ได้บันทึก | บันทึก นร.06 | us.08                |

4. เมื่อกำหนดวันรับเงินแล้ว ในวันรับเงินนั้นให้ถ่ายรูปภาพสำหรับนักเรียนแต่ละคน ดังต่อไปนี้

 4.1 รูปภาพการรับเงินต้องประกอบไปด้วยอย่างน้อย 4 องค์ประกอบ ได้แก่ นักเรียน, ผู้ปกครอง, คุณครู และ ผอ.โรงเรียน/ผู้ที่ได้รับมอบหมายแทน ผอ.

4.2 รูปบัตรประชำชนผู้ปกครอง/ผู้รับมอบอำนาจแทนผู้ปกครอง

4.3 ภาพลายเซ็นหรือลายมือชื่อผู้ปกครอง

หรือ 4.4 รูปเอกสารมอบอำนาจการรับเงิน โดยให้ถ่ายเฉพาะส่วนแบบใบมอบอำนาจ ที่อยู่ในแบบ นร. 08 เพิ่มเป็นภาพที่ 4 (ภาพที่ 4.4 นี้ใช้เฉพาะผู้รับเงินที่ไม่ใช่ผู้ปกครองเท่านั้น ถ้าเป็นผู้ปกครองไม่ต้องใช้ภาพนี้)

| หน้าหลัก ทะเบียนนักเรียน |                           | มนฟอร์มนักเรียนยากจน 👻                                     | รายงาน 🗸               | 2                             | **ใช้ User ครู        |
|--------------------------|---------------------------|------------------------------------------------------------|------------------------|-------------------------------|-----------------------|
| สำคัญรับเงินอุดหนุน (นร. | 06) ปี 2563 ภาคเรียนที่ 1 | ้ ใบสำคัญรับเงินอุดหนุนในร.0<br>ใบสำคัญรับเงินอุดหนุน(นร.0 | 6] 1/2563<br>6] 2/2562 |                               | 🔒 พิมพ์ นร.08 ทั้งหมด |
| ประถมศึกษาปีที่ 3 🥏      |                           |                                                            | 5                      | <b>Υ</b><br>Υ <sup>κ</sup> ον | 1 ~                   |
| เลขประจำตัวประชาชน       | ชื่อ-นามสกุล              | ห้องเรียน                                                  | สถานะ                  | ทำข้อมูล                      | พิมพ์เอกสาร           |
|                          |                           |                                                            |                        |                               |                       |

5. เมื่อได้ภาพตามข้อ 4 แล้วให้ดำเนินการบันทึก นร.06 โดยเข้าเมนู 1,2,3,4 และ 5 ดังภาพ

จากนั้นก็เจอแบบ นร.06 อันดับแรกให้เลือกวันที่จ่ายเงินก่อน ดังภาพ

| ורסחו | ยเงน | :   |      |      |       |     |
|-------|------|-----|------|------|-------|-----|
| 4 4   | ħ.   | กัน | ยายเ | ı- 2 | 563 - | ►   |
| הם.   | ٦.   | а.  | พ.   | พฤ.  | ମ.    | ส์. |
| 30    | 31   | 1   | 2    | 3    | 4     | 5   |
| 6     | 7    | 8   | 9    | 10   | 11    | 12  |
| 13    | 14   | 15  | 16   | 17   | 18    | 19  |
| 20    | 21   | 22  | 23   | 24   | 25    | 26  |
| 27    | 28   | 29  | 30   | 1    | 2     | 3   |

จากนั้นให้ตรวจสอบข้อมูล ถ้าไม่ถูกต้องก็ให้แก้ไข หากผู้รับเงินไม่ใช่ผู้ปกครองให้คลิกตามภาพ แล้ว ก็ให้อัพโหลดรูปภาพตามแบบ นร.06 ที่กำหนด แล้วกดปุ่มบันทึกเป็นอันเสร็จสิ้นสำหรับการบันทึก นร.06 ของ นักเรียนแต่ละคน

| ผู้ปกครอง 🗲            |                                                     |
|------------------------|-----------------------------------------------------|
| เลขประจำตัวประชาชน : : | : - ความสัมพันธ์ : ยาย นี้ผู้รับเงินไม่ใช่ผู้ปกครอง |

 6. เมื่อบันทึก นร.06 ของนักเรียนเสร็จแต่ละคน สถานะจะแจ้งว่า "บันทึกแล้ว" โดยสามารถ แก้ไข นร.06 และพิมพ์ นร.06 ได้ ดังภาพ จากนั้นก็ให้บันทึก นร.06 ของนักเรียนที่เหลือให้ครบทุกคน โดยกลับไปที่ ข้อ 3 จนครบทุกคนสำหรับนักเรียนกลุ่มเก่า

| มสำคัญรับเงินอุดหนุน (us.0 | 6) ปี 2563 ภาคเรียนที่ 1 <sup>ในข</sup> | <mark>สำคัญรับเงินอุดหนุน(นร.0</mark><br>สำคัญรับเงินอุดหนุน(นร.0 | <mark>6] 1/2563</mark><br>6] 2/ <b>շ</b> [եթ2 | _           | 🔒 พิมพ์ นร.08 | ทั้งหมด |
|----------------------------|-----------------------------------------|-------------------------------------------------------------------|-----------------------------------------------|-------------|---------------|---------|
| ประถมศึกษาปีที่ 1          | 3                                       |                                                                   | 5                                             | 4<br>¥ Řov  | 1             | ~       |
| เลขประจำตัวประชาชน         | ชื่อ-นามสกุล                            | ห้องเรียน                                                         | สถานะ                                         | ทำข้อมูล    | พิมพ์เอกสาร   |         |
|                            | เด็ก                                    | J.1/1                                                             | บันทึกแล้ว                                    | แก้ไข นร.06 | us.06 us.08   |         |
| 14                         |                                         |                                                                   |                                               |             |               |         |